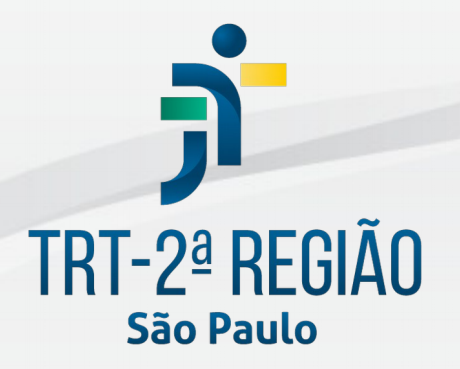

Tribunal Regional do Trabalho da 2ª Região

Secretaria de Tecnologia da Informação e Comunicações Coordenadoria de Apoio aos Serviços de TIC Seção de Suporte Especializado

Maio de 2021

### Histórico de Alterações

| Data       | Versão | Descrição      | Autor          | Aprovado Por          |
|------------|--------|----------------|----------------|-----------------------|
| 19/05/2021 | 1      | Versão inicial | Marcos Kazushi | Júlio César Del Manto |

#### Sumário

| 1 | Introdução                                                   | 3  |
|---|--------------------------------------------------------------|----|
| 2 | Pré-requisitos                                               | .3 |
| 3 | Habilitando a configuração de status de Audiência para o JTe | .3 |
| 4 | Funcionalidades                                              | .7 |
|   | Atualizações Automáticas                                     | .7 |
|   | Atualizações Manuais                                         | .7 |
|   | Acompanhamento da pauta pelos advogados e partes no JTe      | .7 |
| 5 | Dúvidas ou problemas técnicos                                | .8 |

## 1 Introdução

Este manual tem como objetivo informar e orientar sobre a nova funcionalidade da atualização do PJe - AUD 3.

Essa atualização permite que o status das audiências seja exibido on-line no aplicativo JTe, para acompanhamento dos andamentos de audiência por advogados e partes.

## 2 Pré-requisitos

Usuários que já possuem e utilizam o PJE - AUD3 e cuja função de status ainda não esteja habilitada devem efetuar esta atualização.

Esse procedimento deve ser efetuado apenas em microcomputadores/notebooks particulares ou corporativos utilizados em residência. Microcomputadores utilizados no ambiente do Tribunal serão atualizados automaticamente.

# 3 Habilitando a configuração de status de Audiência para o JTe

Essa atualização permite que o status das audiências seja exibido on-line no aplicativo JTe, para acompanhamento dos andamentos de audiência por advogados e partes.

Na área "AUD" clique em "Configurador de status de Audiência para o JTe":

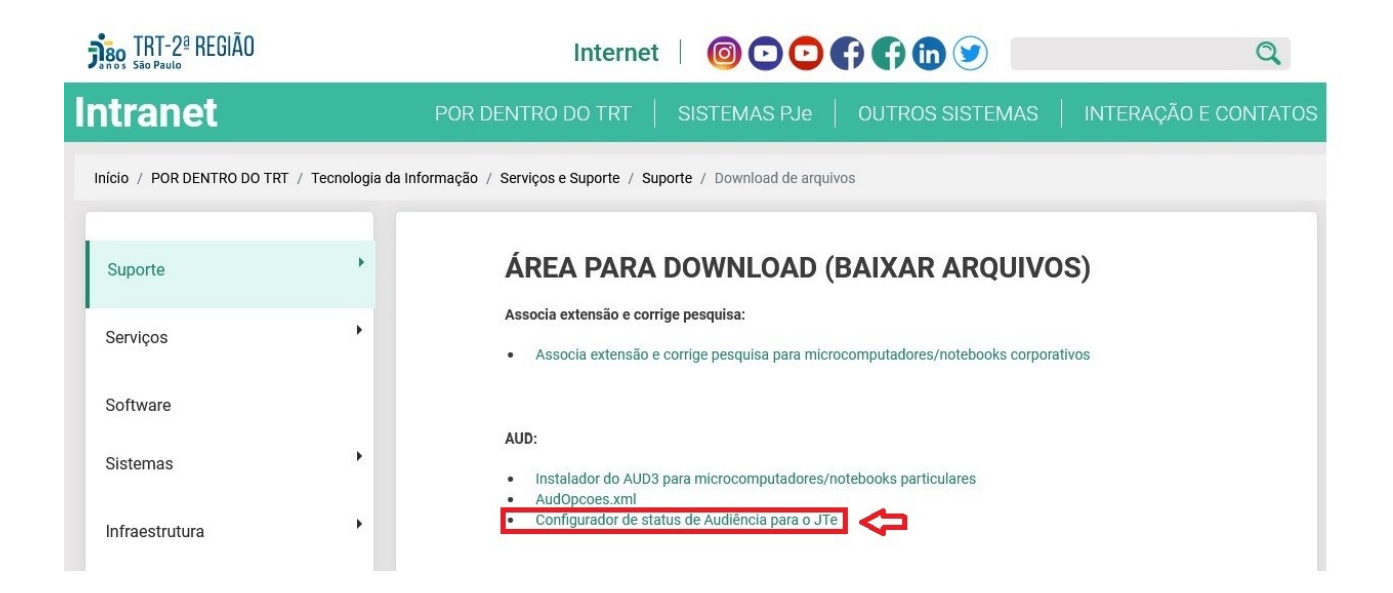

Clique no botão "Salvar arquivo":

| Abrir "TRT2_Configura_AUD.exe"                             |                | ×        |
|------------------------------------------------------------|----------------|----------|
| Você escolheu abrir:<br>TRT2_Configura_AUD.exe             |                |          |
| tipo: exe File (827KB)<br>de: https://intranet.trt2.jus.br |                |          |
| Quer salvar este arquivo?                                  |                |          |
|                                                            | Salvar arquivo | Cancelar |

Selecione o local onde o arquivo será salvo e clique no botão "Salvar":

| → ✓ ↑ → Este Computador → Downloads → Te                                                                            | 5 v                                                  | Pesquisar Temp |      |
|----------------------------------------------------------------------------------------------------|------------------------------------------------------|----------------|------|
| ganizar 👻 Nova pasta                                                                                                |                                                      |                |      |
| Acesso rápido<br>Área de Traba *<br>Documentos *<br>Este Computador<br>Área de Trabalhc<br>Documentos<br>Documentos | Data de modificação Tip<br>Nenhum item corresponde a | o Tama         | anho |
|                                                                                                    |                                                      |                |      |
| Nome: TRT2_Configura_AUD.exe                                                                                        |                                                      |                |      |

Execute o arquivo "TRT2\_Configura\_AUD.exe" para iniciar a instalação:

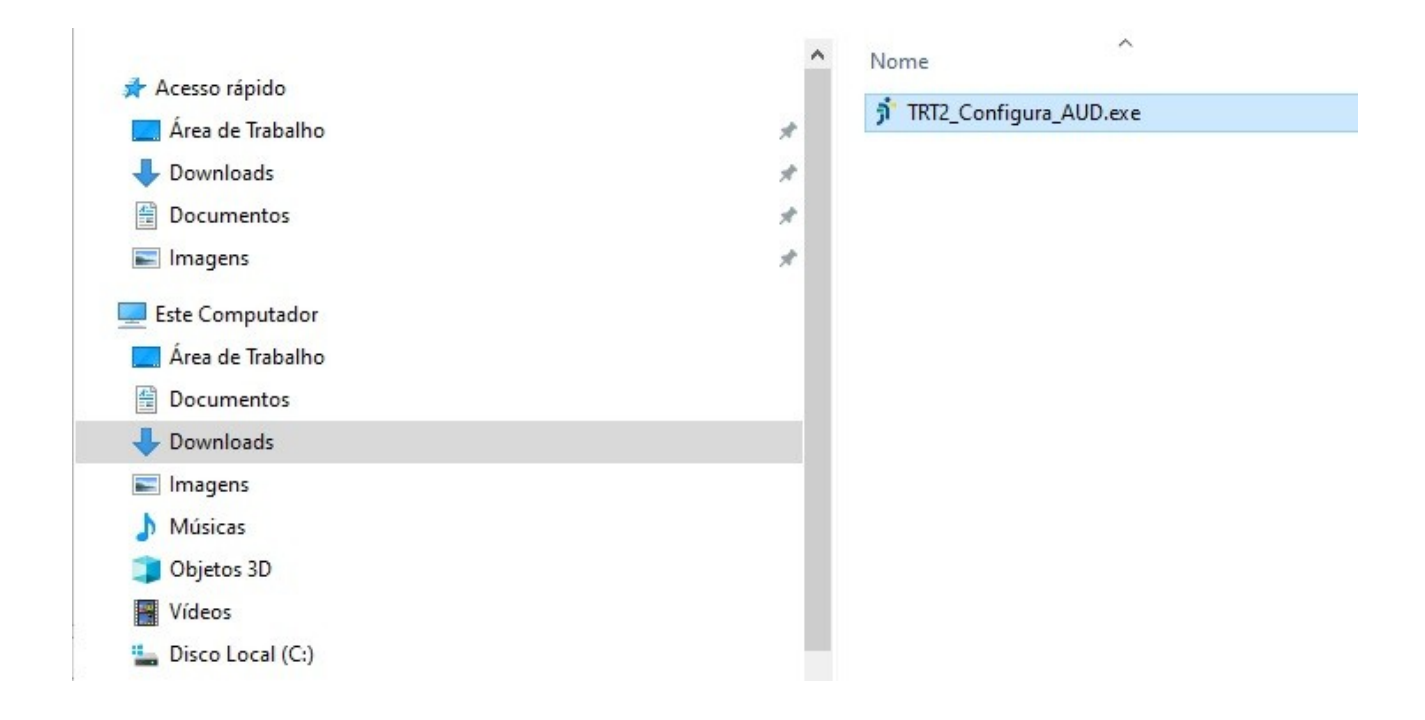

Em alguns equipamentos pode ser exibida a mensagem abaixo. Nestes casos é necessário clicar em "Mais informações":

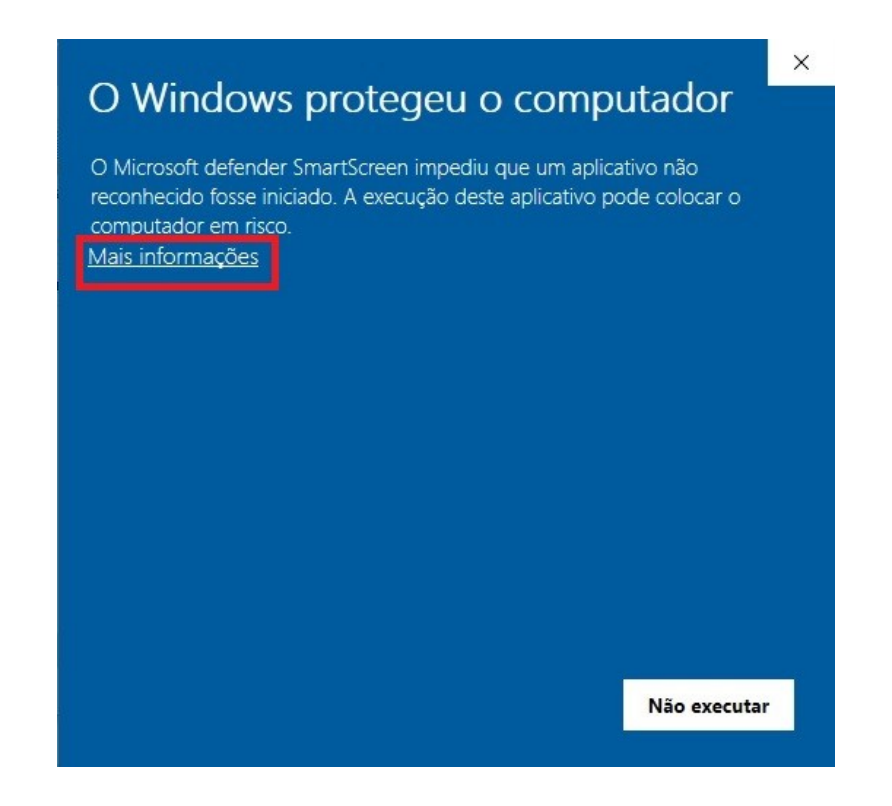

Em seguida clique em "Executar assim mesmo":

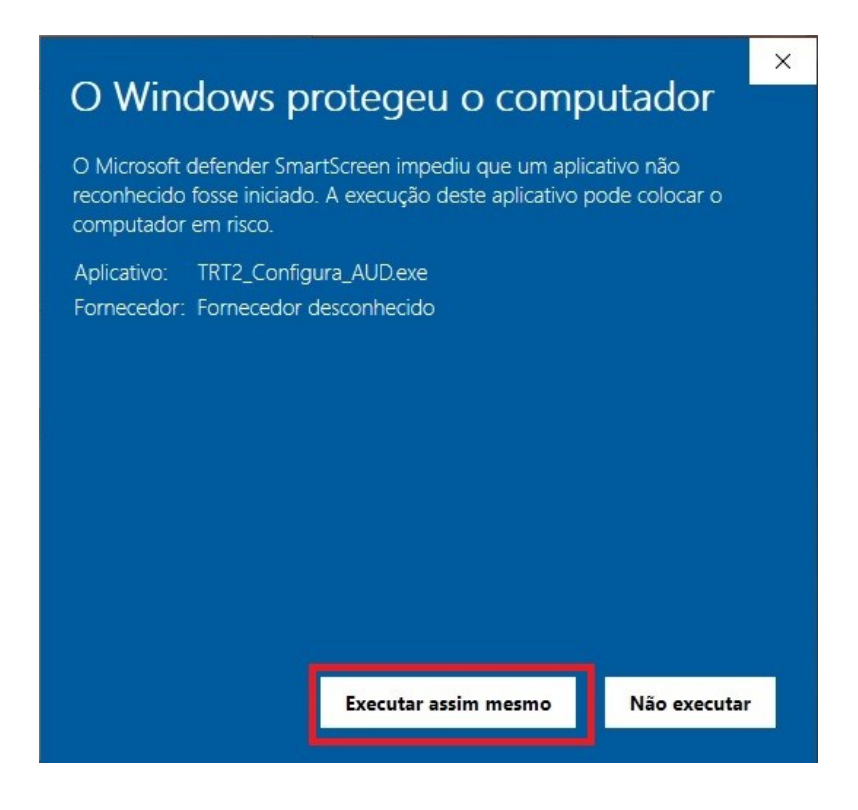

A mensagem de conclusão do processo será exibida. Ao clicar em "OK" a funcionalidade já estará disponível:

| TRT2   |            | × |
|--------|------------|---|
| AUD co | onfigurado | 5 |
|        | OK         |   |

A nova função de status estará disponível na barra de ferramentas do editor de texto do AUD:

| Pauta Presenças Contingências Conciliação Depoimento Perícia Encerramento Custas Imprin | <u>l</u> odelos <u>T</u> estemunhas <u>S</u> alvarata Enviarp∕o PJe |
|-----------------------------------------------------------------------------------------|---------------------------------------------------------------------|
| [Normal]                                                                                | 톺 📃   100% 🔽 😫 2 · Em andamento 👤 18:08:49                          |
| L                                                                                       |                                                                     |
|                                                                                         | 3 - Suspensa<br>4 - Realizada                                       |

# 4 Funcionalidades

Com a atualização do AUD3, será exibido um novo campo para indicação do status da audiência:

|                   |                                  | Deres Date E                   |                          | T                                         | E                  |   |
|-------------------|----------------------------------|--------------------------------|--------------------------|-------------------------------------------|--------------------|---|
| auta Presenças Co | entingencias <u>C</u> onciliação | Depoimento Pericia Encerrament | to Custas Imprimir Model | os <u>T</u> estemunhas <u>S</u> aivar ata | Enviar p/ o PJe    |   |
| lormal]           | ▼ Arial                          | ▼ 12 ▼ N                       |                          |                                           | 2 · Em andamento 📘 |   |
| -                 |                                  | l <sup>3</sup> l <sup>1</sup>  | 1                        |                                           | 1 · Marcada        | √ |
|                   |                                  |                                |                          |                                           | 2 - Em andamento   |   |
|                   |                                  |                                |                          |                                           | 3 - Suspensa       |   |

Na primeira atualização de status, será necessário assinar com seu certificado digital.

As demais atualizações ocorrerão normalmente, sem a necessidade de assinatura digital.

## 4.1 Atualizações Automáticas

Ao iniciar uma ata, o status da audiência será atualizado automaticamente de "marcada" para "em andamento".

Com o envio da ata ao PJe, o status também será atualizado automaticamente para "realizada".

#### 4.2 Atualizações Manuais

Os estados da audiência podem também ser indicados manualmente pelo(a) secretário(a) de audiências.

Se, por exemplo, tenha iniciado a ata se antecipando à realização da audiência (por exemplo, no dia anterior), será necessário alterar manualmente o status para retornar à opção **''marcada''**.

Ao término da audiência, se o envio da ata ao PJe não for feito imediatamente, será necessário atualizar o status manualmente para **"realizada"**.

## 4.3 Acompanhamento da pauta pelos advogados e partes no JTe

Os advogados e partes poderão acompanhar o andamento das pautas desejadas por meio do aplicativo de celular JTe, que dispõe também de uma versão web (<u>https://jte.csjt.jus.br</u>).

O JTe apresenta, em tempo real, o status da audiência indicado no AUD3 ou no AUD4 (já utilizado por algumas unidades deste Tribunal).

Veja abaixo como será apresentado o estado da audiência no JTe a depender do estado indicado no AUD:

| Status no AUD | Status no JTe |
|---------------|---------------|
| Marcada       | Não apregoada |
| Em andamento  | Em andamento  |
| Suspensa      | Suspensa      |
| Realizada     | Finalizada    |

Com a atualização do status das audiências no JTe, poderá o usuário externo acompanhar o andamento da pauta, confirmando, por exemplo, que a audiência que está aguardando ainda não foi iniciada, estando com o status **"não apregoada"**.

## 5 Dúvidas ou problemas técnicos

Em caso de dúvidas ou problemas técnicos entrar em contato com o Service Desk da Secretaria de Tecnologia da Informação e Comunicações por meio do telefone (11) 2898-3443 ou pelo Assyst, no ícone "Atendimento em Tecnologia da Informação" da Intranet.